# AD\ANTECH Enabling an Intelligent Planet

## Advantech AE Technical Share Document

| Date     | 2016/03/11                                                 | SR#        | 1-2394696893 |  |  |  |
|----------|------------------------------------------------------------|------------|--------------|--|--|--|
| Category | ■FAQ □SOP                                                  | Related OS | N/A          |  |  |  |
| Abstract | MULTIPROG, How to export the variable into CSV format file |            |              |  |  |  |
| Keyword  | NULTIPROG, WebAccess, Export variable, .CSV file           |            |              |  |  |  |
| Related  | ADAM-5510KW, ADAM-5560KW, APAX-5620KW                      |            |              |  |  |  |
| Product  |                                                            |            |              |  |  |  |

### Description:

This document describes how to export the .csv file from MULTIPROG so that Advantech WebAccess can import generated variables as the tag in WebAccess project.

### ■ <u>Problem</u>:

In the WebAccess, it's described that user could import the .CSV file that exported from MUTLIPROG to save time for the tag configuration. How to generate the csv in the MULTIPROG?

|                                                                                                    | ·                                         |                                     |  |  |  |  |  |
|----------------------------------------------------------------------------------------------------|-------------------------------------------|-------------------------------------|--|--|--|--|--|
|                                                                                                    |                                           | Advantech WebAccess Project Manager |  |  |  |  |  |
|                                                                                                    |                                           |                                     |  |  |  |  |  |
| Project/Node                                                                                                    | Node : CepProduction • FAM                | onitoring                           |  |  |  |  |  |
| CepProduction                                                                                                    | Import ADAM5550 memory variables          |                                     |  |  |  |  |  |
| EAMonitoring                                                                                                    | Import ADAM5510KW IO and memory variables |                                     |  |  |  |  |  |
| $\bigcirc Port1 (tcpip) \\ \bigcirc Port1 (tcpip) \\ \bigcirc Port1 (t$ | Import BAS2000 IO                         |                                     |  |  |  |  |  |
| Set Temp1                                                                                                    | Import BAS3000 memory variables           |                                     |  |  |  |  |  |
| Set_Temp2                                                                                                    | Import Lonworks Network Variables         |                                     |  |  |  |  |  |
| Device Driver                                                                                                    | Import APAX-5000/6000 Variables           |                                     |  |  |  |  |  |
| <u>A101</u>                                                                                                    |                                           | [Cancel]                            |  |  |  |  |  |
| ABMLGX                                                                                                    |                                           |                                     |  |  |  |  |  |
| ABPLC5                                                                                                    |                                           |                                     |  |  |  |  |  |
| ADSLUS<br>AceFAM3                                                                                                    |                                           |                                     |  |  |  |  |  |
| Ac                                                                                                    | dvantech WebAccess Project M              | anager                              |  |  |  |  |  |
| Node : CepProduction • FAMoni                                                                                                    | itoring Import APAX-5000/6000 mem         | ory variables                       |  |  |  |  |  |
| Please                                                                                                    | select .CSV file exported from MultiProg  | Browse                              |  |  |  |  |  |
|                                                                                                    | Port Type                                 | O SERIAL  O TCPIP                   |  |  |  |  |  |
|                                                                                                    | Comport Number                            | Auto                                |  |  |  |  |  |
|                                                                                                    | IP Address                                | 127.0.0.1                           |  |  |  |  |  |
|                                                                                                    | Device Address                            | 1                                   |  |  |  |  |  |
|                                                                                                    | Add Prefix                                |                                     |  |  |  |  |  |
|                                                                                                    |                                           | Cancel Submit                       |  |  |  |  |  |
|                                                                                                    |                                           |                                     |  |  |  |  |  |
|                                                                                                    |                                           |                                     |  |  |  |  |  |
|                                                                                                    |                                           |                                     |  |  |  |  |  |

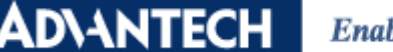

Enabling an Intelligent Planet

#### Answer:

Please click "File"  $\rightarrow$  "Export" to export the .CSV file in the MULTIPROG.

| 🏩 MULTIPROG - Untitled - [Global_Variables:Configuration.Resource] |                          |                                                                                                    |                                                                                                    |                                                                                                    |                                                                                                    |                                                                                                    |                                                                                                    |  |
|--------------------------------------------------------------------|--------------------------|----------------------------------------------------------------------------------------------------|----------------------------------------------------------------------------------------------------|----------------------------------------------------------------------------------------------------|----------------------------------------------------------------------------------------------------|----------------------------------------------------------------------------------------------------|----------------------------------------------------------------------------------------------------|--|
| Edit View Project Build Online Extras ?                            |                          |                                                                                                    |                                                                                                    |                                                                                                    |                                                                                                    |                                                                                                    |                                                                                                    |  |
| New Project Ctrl+N                                                 |                          |                                                                                                    | ↓ □□                                                                                                    |                                                                                                    |                                                                                                    |                                                                                                    |                                                                                                    |  |
| Open Project / Unzip Project Ctrl+O                                |                          | trl+O                                                                                                    |                                                                                                    |                                                                                                    |                                                                                                    |                                                                                                    |                                                                                                    |  |
| Save Project As / Zip Project As                                   |                          |                                                                                                    |                                                                                                    | i iza i iza iza 🐟 i iko                                                                                                    | THE HO THE GP 4                                                                                                    | 1 HB 16                                                                                                    |                                                                                                    |  |
| rc 🙀 Close P <u>r</u> oject                                        |                          |                                                                                                    | <b>₽ ▼ </b>                                                                                                    |                                                                                                    | Name                                                                                                    | Type                                                                                                    | Us                                                                                                    |  |
| Delete Project Save As Template Delete Template                    |                          |                                                                                                    | 5_35_519\UNTI1                                                                                                    | ⊢                                                                                                    |                                                                                                    | 1)00                                                                                                    |                                                                                                    |  |
|                                                                    |                          |                                                                                                    |                                                                                                    | Þ                                                                                                    | clock 2ms                                                                                                    | BOOL                                                                                                    | VAR G                                                                                                    |  |
|                                                                    |                          |                                                                                                    |                                                                                                    |                                                                                                    | clock 10ms                                                                                                    | BOOL                                                                                                    | VAR G                                                                                                    |  |
| -                                                                  | Save As Network Template |                                                                                                    |                                                                                                    |                                                                                                    | clock_100ms                                                                                                    | BOOL                                                                                                    | VAR_G                                                                                                    |  |
| Export                                                             |                          |                                                                                                    | i )                                                                                                    |                                                                                                    | clock_1s                                                                                                    | BOOL                                                                                                    | VAR_G                                                                                                    |  |
| Import                                                             |                          |                                                                                                    |                                                                                                    |                                                                                                    | clock_10s                                                                                                    | BOOL                                                                                                    | VAR_G                                                                                                    |  |
|                                                                    | Fata and a second        |                                                                                                    |                                                                                                    |                                                                                                    | clock_60s                                                                                                    | BOOL                                                                                                    | VAR_G                                                                                                    |  |
|                                                                    | Enter password           |                                                                                                    |                                                                                                    |                                                                                                    | NewVar1                                                                                                    | BOOL                                                                                                    | VAR_G                                                                                                    |  |
| H                                                                  | <u>S</u> ave C           | Ctrl+S                                                                                                    |                                                                                                    |                                                                                                    | 🗆 Default                                                                                                    |                                                                                                    | •                                                                                                    |  |
|                                                                    |                          | MULTIPROG - Untitled - [Global_Variab         File       Edit View Project Build Onlin         New Project       Open Project / Unzip Project         Open Project / Unzip Project As       Open Project / Unzip Project As         Open Project As       Open Project As         Opelete Project       Delete Project         Save As Template       Delete Iemplate         Delete Iemplate       Save As Network Template         Export       Import         Enter password       Save | MULTIPROG - Untitled - [Global_Variables:Config         File       Edit View Project Build Online Extras         New Project       Ctrl+N         Open Project / Unzip Project       Ctrl+O         Save Project Zip Project As       Close Project         Delete Project       Save As Template         Delete Iemplate       Save As Network Template         Export       Import         Enter password       Save         Save       Ctrl+S | MULTIPROG - Untitled - [Global_Variables:Configuration.Resource]         File       Edit View Project Build Online Extras ?         New Project       Ctrl+N         Open Project / Unzip Project       Ctrl+O         Save Project As / Zip Project As       Close Project         Close Project       Save As Template         Delete Project       Save As Template         Delete Iemplate       Save As Network Template         Export       Import         Enter password       Ctrl+S | MULTIPROG - Untitled - [Global_Variables:Configuration.Resource]         File       Edit View Project Build Online Extras 2         New Project       Ctrl+N         Open Project / Unzip Project       Ctrl+O         Save Project As / Zip Project As       Image: Close Project As / Zip Project As         Close Project       Image: Close Project As / Zip Project As         Delete Project       Save As Template         Delete I_emplate       Save As Network Template         Export       Import         Enter password       Save         Save       Ctrl+S | MULTIPROG - Untitled - [Global_Variables:Configuration.Resource]         File       Edit View Project Build Online Extras 2         New Project       Ctrl+N         Open Project / Unzip Project       Ctrl+O         Save Project & As / Zip Project As       Image: Close Project / Unzip Project As         Close Project       Image: Close Project         Delete Project       Save As Template         Delete Iemplate       Clock_2ms         Clock_100ms       Clock_100ms         Export       Clock_10s         Import       Clock_10s         Enter password       Ctrl+S | MULTIPROG - Untitled - [Global_Variables:Configuration.Resource]         File       Edit       Yiew       Project       Build       Online       Extras       2         New Project       Ctrl+N       Ctrl+N       Ctrl+O       Save Project / Unzip Project       Ctrl+O       Save Project As       Name       Type         Close Project       Delete Project       Save As Template       Name       Type         Save As Template       Delete Iemplate       BOOL       Clock_10ms       BOOL         Export       Import       Enter password       BOOL       Clock_10s       BOOL         Enter password       Enter password       Ctrl+S       Deletal_ent       Deletal_ent |  |

Select "Cross references"  $\rightarrow$  OK to generate the file, and the default file name is "XREF.csv"

| Import / Export                                                                                          | ×            |
|----------------------------------------------------------------------------------------------------|--------------|
| Cross references<br>Export PLCopen xml file<br>Extended IEC 61131-3 Export<br>Project translation export | OK<br>Cancel |
| Description:                                                                                             |              |
| add-in for cross references export                                                                       |              |
|                                                                                                    |              |